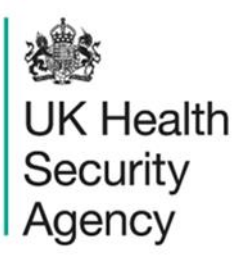

## **Data quality dashboard** User Guide

ICU Data Capture System

# Contents

| Document History                    | 3  |
|-------------------------------------|----|
| Using the Data Quality Dashboard    | 4  |
| Introduction                        | 4  |
| Data Quality Dashboard              | 4  |
| About the UK Health Security Agency | 12 |

# **Document History**

| Revision<br>date | Author                                                         | Version | Changes                                                                          |
|------------------|----------------------------------------------------------------|---------|----------------------------------------------------------------------------------|
| 13/07/2018       | Public Health England                                          | 1.0     | -                                                                                |
| 29/04/2020       | Public Health England                                          | 1.1     | -                                                                                |
| 20/12/2024       | William McMillan and Matt Wilson,<br>UK Health Security Agency | 1.2     | <ul> <li>Updated branding (PHE to UKHSA)</li> <li>Updated screenshots</li> </ul> |

# **Using the Data Quality Dashboard**

### Introduction

There are up to three report dashboards available to users depending on their permissions and access to the system. The dashboards provide an overview of data on the system to direct user's workflow and highlight outstanding actions. The available dashboards are:

- Intensive Care Unit (ICU) Summary (summary of cases entered onto the system, data completeness)
- ICU Benchmarking (allows users to compare their organisation against other organisations in terms of rates and counts of reported cases)
- Data Quality (completeness of data entry of cases on the system)

### Data Quality Dashboard

The data quality dashboard allows users to view data collection field completeness of cases. The report summarises data completeness of the various case capture tabs and/or of specified fields within these tabs. The number or percentage of fields with complete or incomplete (missing) responses, or a response of "unknown" is presented. Users can modify the report to show data for specific surveillance programmes and data field completion (such as Episode Details, Positive Blood Culture and so on) if required. From the report output it is possible to drill down to view the specific cases involved.

When first landing on the Data Quality Dashboard the parameter selections are hidden. To view and modify the available parameters, click on the small arrow above the report (Figure 1). The parameters can be hidden by clicking this arrow again.

### Figure 1: Accessing the data completeness parameters screen

| Home              |                                         | ICU Sun | nmary              | ICU Bench                     | hmarking | Data Quality |
|-------------------|-----------------------------------------|---------|--------------------|-------------------------------|----------|--------------|
| Period From       | 01/04/2022                              | Ē       | Period To          | 22/04/2022                    |          |              |
| Region            | NATIONAL                                | ~       | Summarisation Type | Count 🗸                       |          |              |
| Organisation Type | UK Health Security Agency               | ~       | Field Status       | -All- V                       |          |              |
| Organisation      | UK Health Security Agency               | ~       | Data Collection    | ICU Blood Stream Infections 🗸 |          |              |
| Category          | Episode Details 🗸                       |         | Sector             | NHS V                         |          |              |
| Field Listing     | Episode Details-Critical care unit,Epis | ~       |                    |                               |          |              |

The parameters can be adjusted using the various drop-down menus available. An overview of the different report parameters on the Data Quality Dashboard can be found in <u>Table 1</u>.

| Parameter                    | Comment                                             | Parameter Type             | Note                                                                                                    |
|------------------------------|-----------------------------------------------------|----------------------------|----------------------------------------------------------------------------------------------------|
|                              |                                                     |                            |                                                                                                    |
| Period From<br>and Period To | Changes the time<br>period the data is<br>shown for | Date Selector              | The default value for 'Period<br>To' is today's date.                                                                                                    |
|                              |                                                     |                            | The default value for 'Period<br>From' is dependent on<br>today's date. If today's date<br>is on or before the 15th of<br>the current month, then the<br>default value will be the first<br>day of the previous month. If<br>however today's date is<br>after the 15th of the current<br>month, then the default<br>value will be first day of the<br>current month. |
|                              |                                                     |                            | For example, if today's date<br>is 13 July 2022 then the<br>default value for 'Period<br>From' will be 1 June 2022. If<br>however today's date is 16<br>August 2022 then the<br>default value for 'Period<br>From' will be 1 August<br>20122                                                                                                    |
| Region                       | Changes the region that the data are                | Multi-select drop-<br>down | The default value is the user's region.                                                                                                    |
|                              | presented for in this report.                       |                            | Please note: options are<br>limited to those regions that<br>the user has permission to<br>view data for.                                                                                                    |

| Tahla | 1. Overview | of the Renor | Parameters o | n the Data ( | Quality Dach | hoard    |
|-------|-------------|--------------|--------------|--------------|--------------|----------|
| Iabie |             | of the Kepon |              | m the Data   | Quality Dash | i Duai u |

| Parameter             | Comment                                                                                                    | Parameter Type                                                                                                    | Note                                                                                               |
|-----------------------|----------------------------------------------------------------------------------------------------|----------------------------------------------------------------------------------------------------|----------------------------------------------------------------------------------------------------|
| Summarisation<br>Type | Changes whether the data are presented in terms of a count or percentage.                                                            | Drop-down                                                                                                    | The default value is count.                                                                        |
| Organisation<br>Type  | Changes the<br>organisation type the<br>report displays the<br>data by.                                                              | Drop-down                                                                                                    | The default value is the organisation type that you are currently logged into the system as.       |
| Field Status          | Changes whether the<br>data presented<br>includes all fields or<br>only those that are<br>either<br>complete/incomplete/<br>unknown. | Drop-down                                                                                                    | The default value is 'All'                                                                         |
| Organisation          | Changes the<br>organisation for<br>which this report<br>presents data.                                                               | Multi-select drop-<br>down<br>Please note. The<br>drop-down menu<br>can be made larger,<br>so that you can<br>read the full name<br>of the<br>organisations, by<br>clicking on and<br>dragging the bottom<br>right-hand corner<br>to a wider point. | The default organisation will<br>be the organisation that you<br>are signed into the system<br>as. |
| Data Collection       | Changes which Data<br>Collection the data is<br>presented for in this<br>report.                                                     | Drop-down                                                                                                    | Options include 'ICU Blood<br>Stream Infections', 'ICU<br>Monthly Census', 'ICU Daily<br>Census'   |

| Parameter     | Comment                                                                   | Parameter Type                                                                                                    | Note                                                                                                    |
|---------------|---------------------------------------------------------------------------|----------------------------------------------------------------------------------------------------|----------------------------------------------------------------------------------------------------|
| Sector        | Changes the sector<br>for which this report<br>presents data.             | Drop-down                                                                                                    | The default value will be<br>'NHS' for NHS organisations<br>and 'Independent' for<br>Independent Healthcare<br>Providers.                                                                                               |
| Category      | Changes the case<br>capture tab that is<br>presented in the<br>report     | Drop-down                                                                                                    | The default value is<br>'Episode Details'.<br>Other available options are<br>'Positive Blood Culture',<br>'Clinical symptoms', 'Repeat<br>Positive Blood Culture',<br>'Treatment', 'CVC data',<br>'Source of Infection' |
| Field Listing | Changes the fields<br>(questions) that are<br>presented in the<br>report. | Multi-select drop-<br>down<br>Please note. The<br>drop-down menu<br>can be made larger,<br>so that you can<br>read the full name<br>of the<br>organisations, by<br>clicking on and<br>dragging the bottom<br>right-hand corner<br>to a wider point. | Default value is 'All'<br>Options that are available<br>directly depend on selection<br>of options in Data Collection<br>and Category parameters.                                                                       |

Once relevant selections have been made, click the 'View Report' button (circled in Figure 2) to display the associated chart with your parameter selections applied.

### Figure 2: Data quality report output

| Home                            |                                  | Summary                                    | ICU                 | Summ      | ary         | Ber           | nchmarking          | ICL         | J Benchmarkin | g Data Quality |
|---------------------------------|----------------------------------|--------------------------------------------|---------------------|-----------|-------------|---------------|---------------------|-------------|---------------|----------------|
| Period From                     | 01/01/2021                       |                                            |                     | P         | eriod To    |               | 30/04/2021          |             |               |                |
| Region                          | NATIONAL                         |                                            | $\sim$              | s         | ummarisat   | ion Type      | Count 🗸             |             |               |                |
| Organisation Type               | Intensive Car                    | re Unit                                    | •                   | ✓ F       | ield Status |               | -All- 🗸             |             |               |                |
| Organisation                    | ICU A                            |                                            | $\sim$              | D         | ata Collect | ion           | ICU Blood Stream    | n Infection | S 🗸           |                |
| Category                        | Episode Deta                     | ails 🗸 🗸                                   |                     | S         | ector       |               | NHS 🗸               |             |               |                |
| ield Listing                    | Episode Deta                     | ils-Critical care unit,E                   | pi 🗸                |           |             |               |                     |             |               |                |
| I⊲ < 1                          |                                  |                                            | of 1 〉              | ⊳I        | ¢           |               | ,                   |             |               |                |
| UK Health<br>Security<br>Agency |                                  |                                            |                     | Dat       | ta Qualit   | <u>y Dash</u> | board               |             |               |                |
| Region                          |                                  | NATIONAL                                   |                     | Data Coll | ection      | ICU Bloc      | d Stream Infections | Field       | Status -AI    | ŀ              |
| Organisation Type               |                                  | Intensive Care Unit                        |                     | Period Fr | om          | 01/01/20      | 21                  | Perio       | d To 30/      | 04/2021        |
| Organisation                    |                                  | ICU A                                      |                     | Summari   | sation Type | Count         |                     | Field       | Listing -AI   | I-             |
| Sector                          |                                  | NHS                                        |                     | Category  |             | Episode       | Details             |             |               |                |
| Data Collection F               | Field Completion pleteness of 14 | eteness by Organis<br>f all questions in E | sation<br>Episode D | etails fo | r ICU Bloc  | od Strear     | n Infections        |             |               |                |
|                                 | 10                               |                                            |                     | 3         |             |               |                     |             |               |                |
| Count                           | 4-                               |                                            |                     | 9         |             |               |                     |             |               |                |
|                                 | 0                                |                                            |                     |           |             |               |                     |             |               |                |

The report output shows either the count or percentage of records with a given status of completeness, for a given category (data entry tab) and selected subset of fields (questions) within that category. The green portion of the chart shows those records where the selected fields are complete, the red shows those records where fields are incomplete and yellow where the fields have been entered as 'Unknown'.

It is possible to drill down from the graph to individual record/s included in each of these segments. This is done by clicking on the relevant segment. This will take you to the Data Quality drill down sub report (Figure 3).

#### Figure 3: Data quality drill down sub-report

| Home                       | Summary                       | ICU Su                    | immary            | Benchma             | rking l              | CU Benchmar                 | king [     | Data Quality                | ] |
|----------------------------|-------------------------------|---------------------------|-------------------|---------------------|----------------------|-----------------------------|------------|-----------------------------|---|
| Click on th<br>ndividual r | e ID for an<br>ecord to drill | ] of 1 >                  | ⊳I ⊛              |                     |                      |                             |            |                             |   |
| down to the<br>capture sc  | e relevant case<br>reen       | Data Collectio            | on Field Co       | <u>mpleteness b</u> | <u>y Organisatio</u> | on                          |            |                             |   |
| Region                     | NATIONAL                      | Category                  | Episode Details   |                     | Period               | 01/01/2021 - 30/04          | /2021      |                             |   |
| Organisation Type          | Intensive Care Unit           | Field Status              | Incomplete        |                     | Data Collection      | ICU Blood Stream Infections |            |                             |   |
| Organisation               | All                           | Field Listing             | All Field Listing | \$                  | Summarisation        | Count                       |            |                             |   |
| Sector                     | NHS                           |                           |                   |                     |                      |                             |            |                             |   |
|                            | Data Collection               | Reporting<br>Organisation | Specimen<br>Date  | NHS Number          | Patient Name         | Sex                         | DOB        | Apportioned<br>Organisation | c |
| 1020950                    | ICU Blood Stream Infections   | ICU A                     | 01/04/2021        | 99999999999         | Patient A            | М                           | 01/01/1900 | ICU A                       |   |

Once in this drill down clicking on the ID of an individual record will open the corresponding record in the data entry screen (Figure 4). This allows the completeness of individual records to be examined and altered if necessary.

Please note, that to exit this pop-out window and to return to the drill down sub-report you need to close this window using the large cross in the top right hand-corner (Figure 5).

### Figure 4: Data quality drill down to case capture screen

| Data Collection ICU                 | Blood Stream Infecti                                                          | ID 0123456   | 789                      |           | Created Date 10-Aug-20 | 21                  |
|-------------------------------------|-------------------------------------------------------------------------------|--------------|--------------------------|-----------|------------------------|---------------------|
| pisode Details                      | Positive Blood Culture                                                        | e 🧭 Clinical | Symptoms                 | Treatment | CVC Data               | Source of Infection |
| Mandatory fiel<br>Mandatory for     | ds are marked with red asterisk (*)<br>Sign Off fields are marked with red ha | ish (#)      |                          |           |                        |                     |
|                                     |                                                                               |              |                          |           |                        |                     |
| Organisation                        | Details *#                                                                    |              |                          |           |                        |                     |
| Organisation     Critical care unit | Details *#                                                                    |              | *# [ ICU A               |           |                        | Y                   |
| Critical care unit Specimen De      | Details *#                                                                    |              | "# [ICU A                |           |                        | v                   |
| Critical care unit Specimen Date    | Details *#<br>etails *#                                                       |              | *# ICU A                 | 1         |                        | Υ.                  |
|                                     | Details *#                                                                    |              | "# ICU A<br>"# 01/04/202 | 1         |                        | Υ                   |

A green tick will appear in the tab label if a section is complete, if the tick is absent, some sections within require completion (<u>Figure 4</u>).

#### Figure 5: Exiting pop-up window

| Manage Infection    | n Episode                         |                   |                       |            |       |     |
|---------------------|-----------------------------------|-------------------|-----------------------|------------|-------|-----|
| Data Collection ICU | Blood Stream Infecti V ID 1144582 | Crea              | ated Date 03-Nov-2021 |            | Print |     |
| Episode Details     | Positive Blood Culture            | Clinical Symptoms | Treatment             | 🔗 CVC Data |       | _   |
| Source of Infe      | ction                             |                   |                       |            |       | - 1 |

To return to the Main Data Quality Dashboard, click on the back arrow on the record drill down screen as highlighted in Figure 6.

| Home                            | Summary             | ICU SI        | ummary             | Benchmarking     | g ICU Benchmarki               | ng Data Quality |
|---------------------------------|---------------------|---------------|--------------------|------------------|--------------------------------|-----------------|
| ⊲ <                             | 1                   | of 1 >        | ⊳I €               |                  |                                |                 |
| UK Health<br>Security<br>Agency |                     | Data Collecti | on Field Cor       | npleteness by Or | ganisation                     |                 |
| Region                          | NATIONAL            | Category      | Episode Details    | Perio            | od 01/01/2021 - 30/04/2        | 021             |
| Organisation Type               | Intensive Care Unit | Field Status  | Incomplete         | Data             | Collection ICU Blood Stream In | nfections       |
| Organisation                    | All                 | Field Listing | All Field Listings | Sum              | marisation Count               |                 |
| Sector                          | NHS                 |               |                    |                  |                                |                 |

#### Figure 6: Data quality report drill down 'Back Button'

After running the Data Quality Report with your selected parameters you can export the chart output by clicking the small disk icon above the graph (Figure 7). This provides a drop-down menu with a choice of file formats (CSV, Excel, PDF or Word). Click the format of your choice and follow the dialogue boxes to save the report.

#### Figure 7: Data quality dashboard 'Export Button'

| Home                            | Summary                              | ICU      | Summary                       |  | Benchmarking          | ICU Benchmarking |      | narking    | Data Quality |
|---------------------------------|--------------------------------------|----------|-------------------------------|--|-----------------------|------------------|------|------------|--------------|
| ⊲ < 1                           |                                      | of 1 〉   | ⊳। €                          |  |                       |                  |      |            |              |
| WK Health<br>Security<br>Agency |                                      |          |                               |  | Word                  |                  |      |            |              |
| Region                          | NATIONAL                             |          | Data Collection               |  | Excel                 | ld S             | itus | -All-      |              |
| Organisation Type               | rganisation Type Intensive Care Unit |          | Period From                   |  |                       | riod             | o    | 30/04/2021 |              |
| Organisation ICU A              |                                      |          | Summarisation <sup>1</sup> pe |  | PDF                   | ld L             | ting | -All-      |              |
| Sector NHS                      |                                      | Category |                               |  | CSV (commo delimited) |                  |      |            |              |
|                                 |                                      |          |                               |  | CSV (comma delimited) |                  |      |            |              |
| Data Collection Field           | Completeness by Organis              | ation    |                               |  |                       |                  |      |            |              |

# About the UK Health Security Agency

The UK Health Security Agency is an executive agency, sponsored by the <u>Department</u> of <u>Health and Social Care</u>.

www.ukhsa.gov.uk

© Crown copyright 2024 Version 1.2

For queries relating to this document, please contact: ICCQIP.surveillance@ukhsa.gov.uk

Published: December 2024

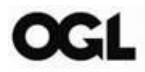

You may re-use this information (excluding logos) free of charge in any format or medium, under the terms of the Open Government Licence v3.0. To view this licence, visit <u>OGL</u>. Where we have identified any third party copyright information you will need to obtain permission from the copyright holders concerned.

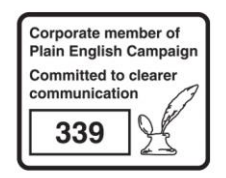

UKHSA supports the UN Sustainable Development Goals

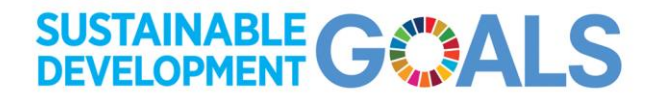